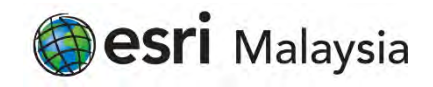

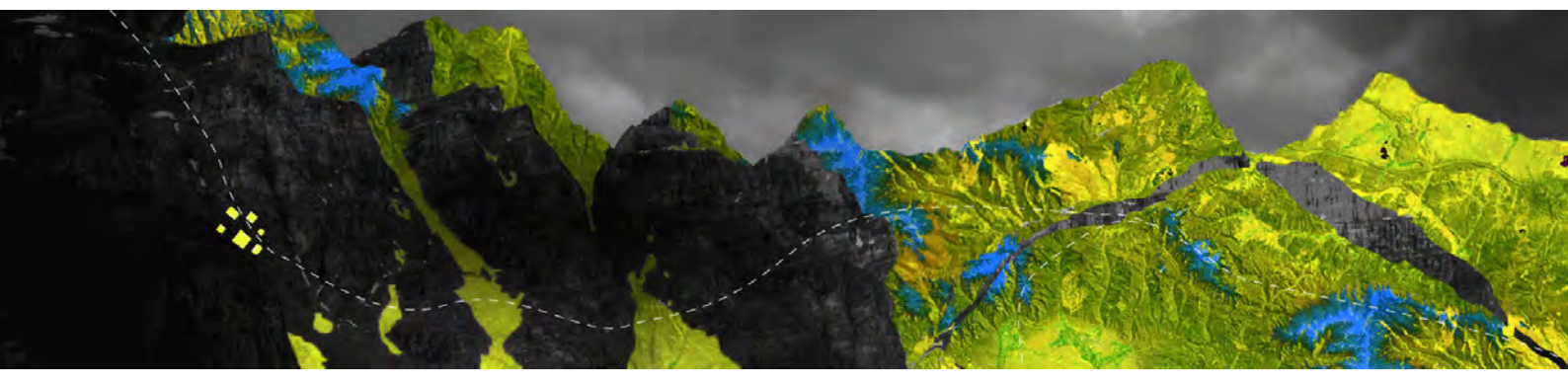

# Deauthorizing ArcGIS Pro Single Use licenses offline

Esri Malaysia Sdn Bhd | Unit 3A-1, Level 3A, Tower 2B, UOA Business Park, No. 1 Jalan Pengaturcara U1/51A, Seksyen U1, 40150 Shah Alam, Selangor | P +60 (3) 5022 0122 | esrimalaysia.com.my

Open your ArcGIS Pro and go to **Settings** at the bottom of the page

|                                                          |                         | AreGIS Pro                              |
|----------------------------------------------------------|-------------------------|-----------------------------------------|
| ArcGIS <sup>®</sup> Pro                                  |                         |                                         |
| Open                                                     | New                     |                                         |
| Recent Projects                                          | Blank Templates         | Recent Templates                        |
| MyProject5                                               | Map                     | Your recent templates will appear here. |
| MyProject4                                               | 🛀 Catalog               |                                         |
| ViewerTest<br>C:\EsriTraining\ViewerTest\ViewerTest.aprx | () Global Scene         |                                         |
| MyProject2                                               | RA Local Score          |                                         |
| NorthridgeQuake                                          | TA total scene          |                                         |
| NorthridgeQuake                                          | (you can save it later) |                                         |
| MyProject3                                               |                         |                                         |
| MyProject1                                               |                         |                                         |
| Venice Acqua Alta                                        |                         |                                         |
| Test                                                     |                         |                                         |
| Test1                                                    |                         |                                         |
| Raster1                                                  |                         |                                         |
| 🧁 Open another project                                   |                         | Select another project template         |
| 器 Settings                                               |                         | Learn about creating project templates  |
|                                                          |                         |                                         |

Select Licensing from the right-hand panel as shown below

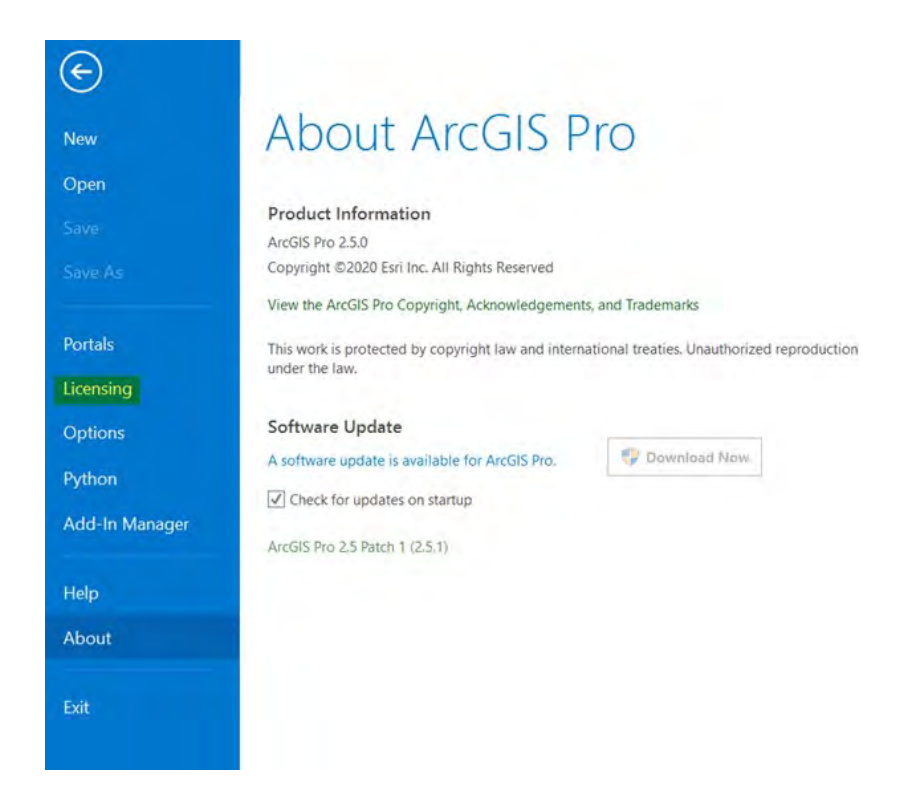

## Select Configure your licensing options

| Muvanueu              | No                                                                                                    | 31/07/20<br>N/A                                                                                                    | 20                                                                                                    |                                                                                                    |
|-----------------------|----------------------------------------------------------------------------------------------------|----------------------------------------------------------------------------------------------------|----------------------------------------------------------------------------------------------------|----------------------------------------------------------------------------------------------------|
| Fari Futancian        |                                                                                                    |                                                                                                    |                                                                                                    |                                                                                                    |
| Name                  | 15                                                                                                    | Licensed                                                                                                    | Expires                                                                                                    | Å                                                                                                    |
| MyMAA DL              |                                                                                                    | Decision                                                                                                    | Capito                                                                                                    |                                                                                                    |
| Aviation Aspons       |                                                                                                    |                                                                                                    |                                                                                                    |                                                                                                    |
| Avenuo Charbio        |                                                                                                    |                                                                                                    |                                                                                                    | 1                                                                                                    |
|                       |                                                                                                    |                                                                                                    |                                                                                                    |                                                                                                    |
| Data Revenier         |                                                                                                    |                                                                                                    |                                                                                                    |                                                                                                    |
| Dammie Mapping        |                                                                                                    |                                                                                                    |                                                                                                    |                                                                                                    |
| Georginiticae Averyor |                                                                                                    |                                                                                                    |                                                                                                    |                                                                                                    |
| Image Analest         |                                                                                                    |                                                                                                    |                                                                                                    | Ŧ                                                                                                    |
|                       | Esri Extension<br>Name<br>Sti Antret<br>Aviano Anjone<br>Aviano Chartno<br>Baane Arnayo<br>Data Revenier<br>Data Revenier<br>Data Antret<br>Data Antret<br>Ingge Antret | Esri Extensions<br>Name<br>313 Andret<br>Avaland Anjoras<br>Avaloro Chartno<br>Bana Kongoras<br>Dana Kongoras<br>Dana Kongoras<br>Colorastina Analyar<br>Image Anavel | Esri Extensions   Name Licensed   313 Andrefs Internet   Avanuel Approximation Internet   Avanuel Approximation Internet   Data Responsibility Internet   Data Responsibility Internet   Data Responsibility Internet   Data Responsibility Internet   Data Responsibility Internet   Data Responsibility Internet   Data Responsibility Internet   Data Responsibility Internet   Data Responsibility Internet   Data Responsibility Internet | Esri Extensions   Name Licensed Expires   STL Andreft Avature Angross Avature Angross   Avature Charting Balance Angross Balance Angross   Dana Kersportulting Balance Angross Balance Angross   Danak Reventions Balance Angross Balance Angross   Danak Reventions Balance Angross Balance Angross |

#### From the drop-down menu, select Single Use License

Choose the license level you wish to remove

### Click Deauthorize

| onfigure Aut                                                                                                    | thorization                                                            |                   |                                         |                                                             |       |
|----------------------------------------------------------------------------------------------------|------------------------------------------------------------------------|-------------------|-----------------------------------------|-------------------------------------------------------------|-------|
| License Type Single Use License                                                                                                    |                                                                        | list below:       | iw:                                     |                                                             |       |
| Jicense Type Single Use License                                                                                                    |                                                                        | Learn More        |                                         |                                                             |       |
| License Level                                                                                                    |                                                                        |                   |                                         |                                                             |       |
| select the Pro                                                                                                    | core product license                                                   | level below:      |                                         |                                                             |       |
| Advanced                                                                                                    | Standard Bas                                                           | sic               |                                         |                                                             |       |
| his lists the se                                                                                                    | thurse installed ala                                                   | ng with its outho | vization status                         | and ouniration                                              | data  |
| nis lists the sc                                                                                                    | ortware installed, alo                                                 | ng with its autio | inzation status                         | and expiration o                                            | uate, |
| Name                                                                                                    |                                                                        |                   | Licensed                                | Expires                                                     |       |
| Arcuis Pro S                                                                                                    | tandard                                                                |                   |                                         |                                                             |       |
|                                                                                                    |                                                                        |                   | ves                                     | 31/07/2020                                                  | - 1   |
| 3D Analyst                                                                                                    |                                                                        |                   | No                                      | 31/07/2020<br>N/A                                           |       |
| 3D Analyst<br>Aviation Airp                                                                                                    | oorts                                                                  |                   | No<br>No                                | N/A<br>N/A                                                  |       |
| 3D Analyst<br>Aviation Airp<br>Aviation Cha                                                                                                    | ports                                                                  |                   | No<br>No<br>No                          | N/A<br>N/A<br>N/A                                           |       |
| 3D Analyst<br>Aviation Airp<br>Aviation Cha<br>Business Ana                                                                                           | ports<br>rting<br>Ilyst                                                |                   | No<br>No<br>No                          | N/A<br>N/A<br>N/A<br>N/A                                    |       |
| 3D Analyst<br>Aviation Airp<br>Aviation Cha<br>Business Ana<br>Data Interop                                                                           | rorts<br>rting<br>lyst<br>erability                                    |                   | Na<br>Na<br>Na<br>Na                    | N/A<br>N/A<br>N/A<br>N/A<br>N/A<br>N/A                      |       |
| 3D Analyst<br>Aviation Airp<br>Aviation Cha<br>Business Ana<br>Data Interop<br>Data Review                                                            | oorts<br>rting<br>lyst<br>erability<br>er                              |                   | No<br>No<br>No<br>No<br>No              | N/A<br>N/A<br>N/A<br>N/A<br>N/A<br>N/A                      |       |
| 3D Analyst<br>Aviation Airp<br>Aviation Cha<br>Business Ana<br>Data Interop<br>Data Review<br>Defense Maj                                             | oorts<br>rting<br>lyst<br>erability<br>er<br>oping                     |                   | Na<br>Na<br>Na<br>Na<br>Na<br>Na        | N/A<br>N/A<br>N/A<br>N/A<br>N/A<br>N/A<br>N/A<br>N/A        |       |
| 3D Analyst<br>Aviation Airp<br>Aviation Cha<br>Business Ana<br>Data Interop<br>Data Review<br>Defense Map<br>Geostatistica                            | oorts<br>rting<br>lyst<br>erability<br>er<br>oping<br>l Analyst        |                   | Yes<br>Na<br>Na<br>Na<br>Na<br>Na<br>Na | N/A<br>N/A<br>N/A<br>N/A<br>N/A<br>N/A<br>N/A<br>N/A        |       |
| 3D Analyst<br>Aviation Airp<br>Aviation Cha<br>Business Ana<br>Data Interop<br>Data Review<br>Defense May<br>Geostatistica<br>Image Analy             | oorts<br>rting<br>lyst<br>erability<br>er<br>oping<br>l Analyst<br>st  |                   | No<br>No<br>No<br>No<br>No<br>No<br>No  | N/A<br>N/A<br>N/A<br>N/A<br>N/A<br>N/A<br>N/A<br>N/A<br>N/A |       |
| 3D Analyst<br>Aviation Airp<br>Aviation Cha<br>Business Ana<br>Data Interop<br>Data Review<br>Defense Maj<br>Geostatistica<br>Image Analy<br>LocateXT | oorts<br>rting<br>lyst<br>erability<br>er<br>oping<br>il Analyst<br>st |                   | Yes<br>No<br>No<br>No<br>No<br>No<br>No | N/A<br>N/A<br>N/A<br>N/A<br>N/A<br>N/A<br>N/A<br>N/A<br>N/A |       |

Click Save to produce a deauthorize.txt file and save it to a location of your choice.

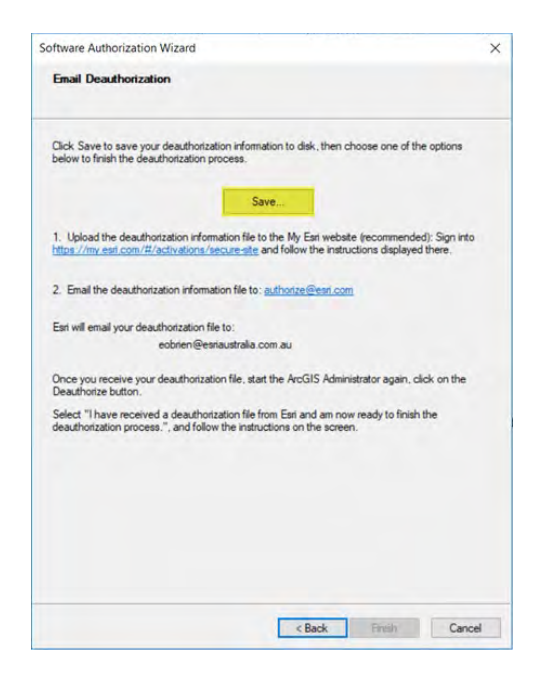

From a device connected to the Internet, log in to My Esri. **NOTE:** The account must have minimum permissions to make licencing changes

#### Navigate to My Organization > Additional Licensing Forms > Secure Site Operations

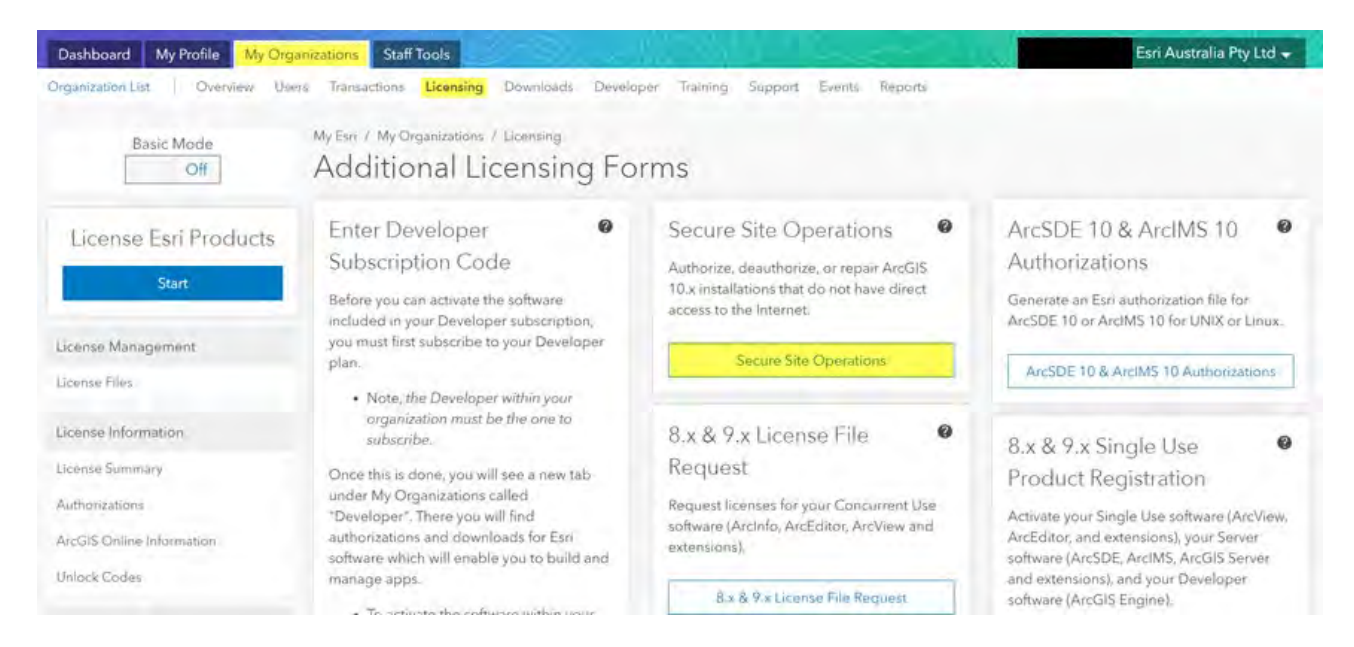

# Using the **Choose File** button, browse to the **deauthorize.txt** file you created earlier and click **Upload**

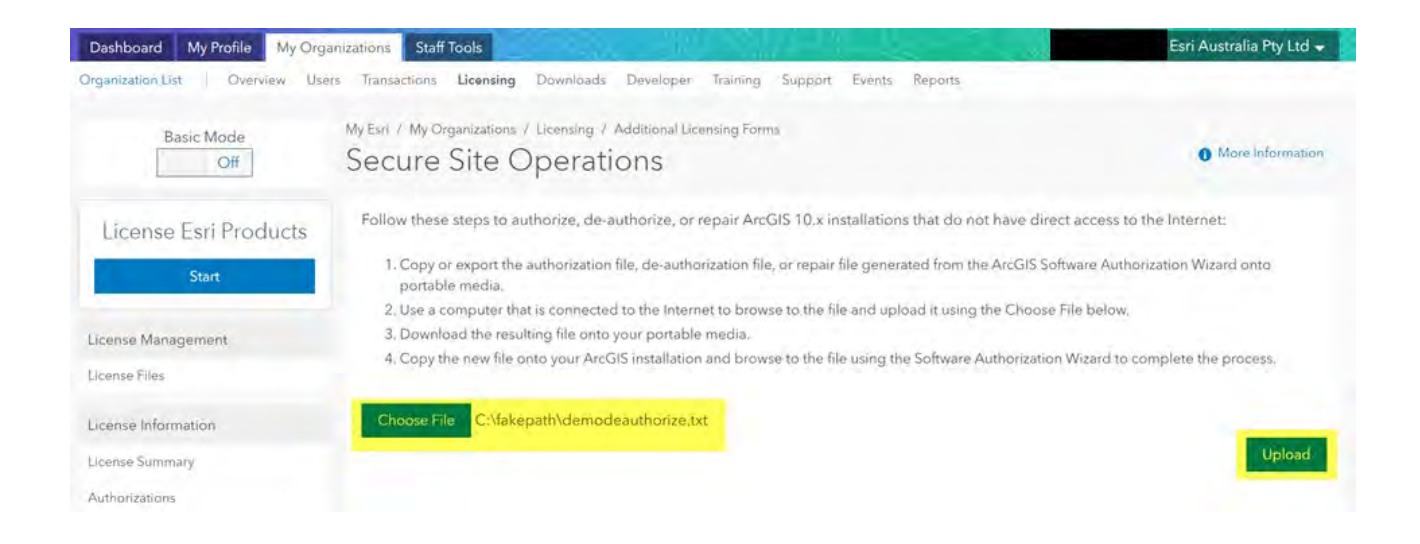

Your secure deauthorization file will download and will be displayed on the bottom left-hand side of your web browser.

Click on the file and allow it to run and make changes to your machine when prompted.

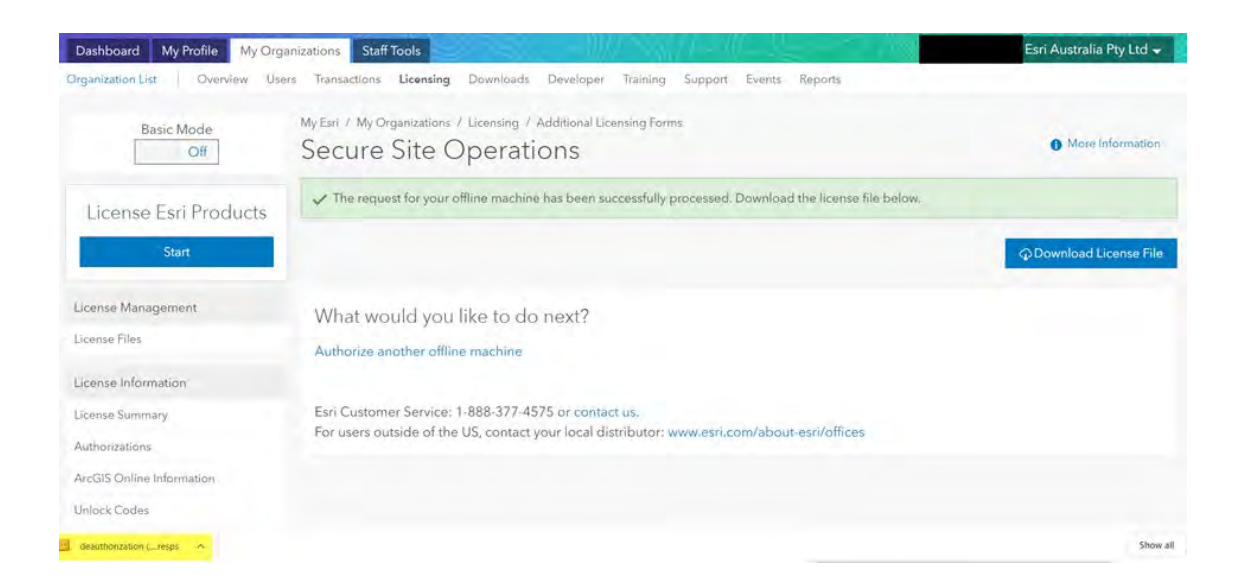

You will be returned to the software deauthorization screen and your file automatically referenced.

| oftware Authorization Wizard                                                     | >                |  |  |
|----------------------------------------------------------------------------------|------------------|--|--|
| Authorization Options                                                            | fione halow      |  |  |
| Tou must automize the incense server provido use. Select from the op             | ouris Delow.     |  |  |
| Authorization Options                                                            |                  |  |  |
| O I need to authorize licenses on my license server.                             |                  |  |  |
| O I have already authorized core licenses and need to authorize additi           | onal extensions. |  |  |
| Inverse accord administer and a more active and the international administration |                  |  |  |
| process.                                                                         |                  |  |  |
| C:\Users\# DOWNLO~1\~1.RES                                                       | Browse           |  |  |
|                                                                                  |                  |  |  |
| Product to be Authorized                                                         |                  |  |  |
| O ArcGIS Desktop                                                                 |                  |  |  |
| ArcGIS Pro                                                                       |                  |  |  |
| ArcGIS Engine                                                                    |                  |  |  |
| ArcGIS CityEngine                                                                |                  |  |  |
| ArcGIS LocateXT                                                                  |                  |  |  |
|                                                                                  |                  |  |  |
|                                                                                  |                  |  |  |
|                                                                                  |                  |  |  |
|                                                                                  |                  |  |  |
|                                                                                  |                  |  |  |
|                                                                                  |                  |  |  |
|                                                                                  |                  |  |  |
|                                                                                  |                  |  |  |

Click **Next** to proceed.

A notification will appear confirming the completion of the authorization process. You will also see a list of the authorized features.

Click Finish to close the wizard

| 1   |
|-----|
| ie) |
|     |
|     |
|     |
|     |
|     |